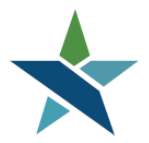

A produ partier of the American obcenter network

69 WEST WASHINGTON I SUITE 2860 I CHICAGO, ILLINOIS 60602 I TEL 312 603-0200 I FAX 312 603-9939/9930

# One Case Note to Multiple Individuals Procedure

### Step 1: Services for Workforce Staff

- Manage Individuals
  - One Case Note to Multiple Individuals

|                                                           |                      | This Is 1        | he TRAINING sit | e. DO NOT e | nter real client data.           |                   |
|-----------------------------------------------------------|----------------------|------------------|-----------------|-------------|----------------------------------|-------------------|
| Menu                                                      |                      | 삼 Home           | 🚺 My Dashboard  | €⇒ Sign Out | Services for Individuals         | Quick Search      |
| My Staff Resources                                        | -                    |                  |                 |             | Assessments                      |                   |
| My Staff Account                                          |                      |                  |                 |             | 🕂 🛅 Report Profile               |                   |
| Directory of Services                                     |                      |                  |                 |             |                                  |                   |
| <ul> <li>Services for Workforce</li> <li>Staff</li> </ul> | Su                   | <u>mmary</u>     | Case            | Notes       | Activities                       | Documents (Staff) |
|                                                           |                      |                  | [Add N          | lew Case No | te   Print Selected Case Notes ] |                   |
| Manage Individuals                                        | Create an Individual |                  |                 |             |                                  |                   |
| Manage Employers                                          | One Case Note to     | <u>rivileges</u> |                 |             |                                  |                   |
| Manage Résumés                                            | Multiple Individuals | <u>1</u>         |                 |             |                                  |                   |
| Manage Job Orders                                         | Assist an Individual | _                |                 |             |                                  |                   |
| Manage Labor Exchange                                     |                      |                  |                 |             |                                  |                   |

#### Step 2: <u>Case Note Details</u> (Select as appropriate):

- Program: Title I Workforce Development (WIOA)
- LWIA/Region: Chicago Cook Workforce Partnership
- Office Location: Your Agency Name
- Contact Date: Date Service/Activity Provided
- Subject: (i.e. support service/transportation, Job readiness Training/resume development)
- Contact Type: DO NOT LEAVE BLANK
- Add a DETAILED Case note Description

|                                                           | This Is the TRAINING site. DO NOT enter real client data.         |                |
|-----------------------------------------------------------|-------------------------------------------------------------------|----------------|
| Menu                                                      | 祄 Home 🕢 My Dashboard 🕞 Sign Out 🐣 Services for Individuals       | Quick Search 🔎 |
| TORRES, JESSE                                             |                                                                   |                |
| Service Tracking: ON                                      | Case Note Template                                                |                |
| Release Individual                                        |                                                                   |                |
| Assist a new Individual                                   | Autofill by None Selected                                         |                |
| My Staff Workspace                                        |                                                                   |                |
| My Staff Dashboard                                        | Case Note Details                                                 |                |
| My Staff Resources                                        |                                                                   |                |
| My Staff Account                                          | Program:                                                          |                |
| Directory of Services                                     | litie I - Workforce Development (WIOA)                            |                |
|                                                           | *LWIA/Region: Chicago Cook Workforce Partnership +                |                |
| <ul> <li>Services for Workforce</li> <li>Staff</li> </ul> | Office                                                            |                |
| Managa Individuala                                        | Chicago Heights Workforce Center at Prairie State College (7710 V |                |
| Manage Individuals                                        | Place check to suppress this Case Note.                           |                |
| Manage Employers                                          | Flease check to suppress this case Note                           |                |

#### Step 3: Case Note Recipients

- Click on: Search for Individuals
- You will be directed to the <u>Quick Assist</u> screen.
- Scroll down to General Criteria
- Enter First Name and Last Name then click Search

| Manage Employers         | General Criteria       |                      |
|--------------------------|------------------------|----------------------|
| Manage Résumés           | <u>oonoral ontoria</u> |                      |
| Manage Job Orders        | Individual Username:   |                      |
| Manage Labor Exchange 🔹  | Individual User ID:    |                      |
| Manage Activities        |                        | Starts with these #s |
| Manage Providers         |                        | Matches exactly      |
| Manage Case Assignment 🕨 | State ID Number:       |                      |
| Manage Follow-Up         | State 10 Number.       |                      |
| Manage Surveys           | First Name:            | jesse                |
| Manage Online Forms      | Last Name:             | torres               |
| Reports                  | SSN (last 4 digits):   |                      |

#### Step 4: Check the select box at right side of the bar then click on continue

| Menu                                                      | ign Out 🚱 🖓 My Dashboard 🛛 🕞 Sign Out        |                       |                   |             |            |                     |                              |                       |                         | Quick Search 🔎 |
|-----------------------------------------------------------|----------------------------------------------|-----------------------|-------------------|-------------|------------|---------------------|------------------------------|-----------------------|-------------------------|----------------|
| My Staff Resources                                        | <u>User Name</u>                             | First Name            | Last Name         | <u>SSN</u>  | <u>Vet</u> | <u>State ID</u>     | <u>Last Login Date</u>       | <u>Last</u><br>Exited | <u>Created</u>          | Select         |
| Directory of Services                                     | TDRAPE0104                                   | Tom                   | Drape             | 4010        |            | 3917875             | 04/23/2019                   |                       | 04/23/2019              | V              |
| <ul> <li>Services for Workforce</li> <li>Staff</li> </ul> |                                              |                       |                   |             |            |                     |                              |                       | Save                    | New List       |
| Manage Individuals                                        |                                              | 1 Records found       |                   |             |            |                     |                              |                       |                         |                |
| Manage Employers                                          | SEARCH CRITERIA: Firs<br>Program equals WIOA | t name begins with to | m and Last name t | begins with | drape an   | d LWIA equals Chica | ago Cook Workforce Partnersi | nip and program       | m participation is WIO. | A and          |
| Manage Résumés 🔹 🕨                                        |                                              |                       |                   |             |            |                     |                              |                       |                         |                |
| Manage Job Orders                                         |                                              |                       | I                 | Records     | per pa     | ge: 25 ▼            | Go                           |                       |                         |                |
| Manage Labor Exchange 🛛 🕨                                 |                                              |                       |                   |             |            |                     |                              |                       |                         |                |
| Manage Activities                                         |                                              |                       |                   |             |            | Continue            |                              |                       |                         |                |
| Manage Providers                                          |                                              |                       | [ N               | ew sear     | ch crite   | ria 1 (Modify cur   | rrent criterial              |                       |                         |                |
| Manage Case Assignment 🕨                                  |                                              |                       | 1                 |             |            |                     |                              |                       |                         |                |
| Manage Follow-Up                                          |                                              |                       |                   |             | M. 6       | - # Daabb           |                              |                       |                         |                |
| Manage Surveys                                            |                                              |                       |                   |             | My St      | aff Dashboar        | a                            |                       |                         |                |
|                                                           |                                              |                       |                   |             |            |                     |                              |                       |                         |                |

You will be redirected to the Case note section. Scroll down to the bottom of page and click on the

#### [Search For Individuals]

| Live Data<br>Customer Relationship<br>Management | Case Note Rec | ipient(s)  |             |              |                |               |  |  |  |  |
|--------------------------------------------------|---------------|------------|-------------|--------------|----------------|---------------|--|--|--|--|
| Create a Marketing Lead                          | Login Name    | First Name | Last Name   | Last 4 SSN   | Include App ID | Action        |  |  |  |  |
| Contacts List                                    |               |            |             |              | •              |               |  |  |  |  |
| Marketing Leads                                  | JTORRES1234   | Jesse      | Torres      | 3103         | 366511         | <u>Remove</u> |  |  |  |  |
| Outreach Campaign(s)                             |               |            |             |              |                |               |  |  |  |  |
| Work items                                       |               | Rows 25 -  |             |              |                |               |  |  |  |  |
| Appointments                                     |               |            |             |              |                |               |  |  |  |  |
| Online Surveys                                   |               |            | [Search For | Individuals] |                |               |  |  |  |  |
| Communications                                   | Save Cancel   |            |             |              |                |               |  |  |  |  |

Repeat step 3:

- You will be directed to the <u>Quick Assist</u> screen.
- Scroll down to General Criteria
- Enter First Name and Last Name then click Search

Repeat step 4: Check the <u>select</u> box and then select the <u>continue</u> button to add another individual to mass case note list

| Menu                 |                                                                                                    | 🗥 Home 🕜                 | My Dashboard 🕞 Sign Out | t          |                | Quick Sea |  |  |  |  |
|----------------------|----------------------------------------------------------------------------------------------------|--------------------------|-------------------------|------------|----------------|-----------|--|--|--|--|
| Marketing Leads      |                                                                                                    |                          |                         |            |                |           |  |  |  |  |
| Outreach Campaign(s) | Case Note Recip                                                                                                    | oient(s)                 |                         |            |                |           |  |  |  |  |
| Work items           |                                                                                                    |                          |                         |            |                |           |  |  |  |  |
| Appointments         |                                                                                                    |                          |                         |            |                |           |  |  |  |  |
| Online Surveys       | <u>Login Name</u>                                                                                                    | <u>First Name</u>        | <u>Last Name</u>        | Last 4 SSN | Include App ID | Action    |  |  |  |  |
| Communications       | BWILLIAMS0004                                                                                                    | Bill                     | Williams                | 0004       | 366202         | Remove    |  |  |  |  |
| Aessages             | JTORRES1234                                                                                                    | Jesse                    | Torres                  | 3103       | 366511         | Remove    |  |  |  |  |
| Correspondence       | TDRAPE0104                                                                                                    | Tom                      | Drape                   | 4010       | 367107         | Remove    |  |  |  |  |
| Alerts 🕨             |                                                                                                    |                          |                         |            |                |           |  |  |  |  |
| Email Log            | Image         Image         Image <th< td=""></th<> |                          |                         |            |                |           |  |  |  |  |
| – Templates          |                                                                                                    |                          |                         |            |                |           |  |  |  |  |
| Job Order Skill Sets |                                                                                                    | [Search For Individuals] |                         |            |                |           |  |  |  |  |
| Job Order Templates  |                                                                                                    |                          | Save                    | Cancel     |                |           |  |  |  |  |

### Step 5: Save List

Once you have added all the individual clients to your list click on the

• Save New list

You should see a (pop up window) List Title: Name the record and select continue

| Menu                     | ☆ Home 🕜 My Dashboard 🕞 Sign Out 💄 Services for Individuals Quick Search 🔎                                                                                                    |
|--------------------------|----------------------------------------------------------------------------------------------------|
| My Staff Dashboard       | Save New List                                                                                                    |
| My Staff Resources       | 1 Records found                                                                                                    |
| My Staff Account         | SEARCH CRITERIA: First name begins with tom and Last name begins with drape and LWIA equals Chicago Cook Workforce Partnership and program participation is WIOA and Brogram equals WIOA |
| Directory of Services    |                                                                                                    |
|                          | Enter a list title below to save the records you have                                                                                                    |
| Staff                    | * List Title:                                                                                                    |
| Manage Individuals       | AC lemporary closure 05/25/2020                                                                                                    |
| Manage Employers         | [ <u>Save</u> ] [ <u>Cancel</u> ]                                                                                                    |
| Manage Résumés           |                                                                                                    |
| Manage Job Orders        | Records per page: 25 V                                                                                                    |
| Manage Labor Exchange 🔸  |                                                                                                    |
| Manage Activities        | Continue                                                                                                    |
| Manage Providers         | [ New search criteria ] [Modify current criteria]                                                                                                    |
| Manage Case Assignment 🕨 |                                                                                                    |
| Manage Follow-Up         |                                                                                                    |

## Step 6: Save

Case note has been sent to each of the individuals listed on the (List Title) you have created.

|                         |                                  | This Is the TRAINING s             | ite. DO NOT enter real o | client data. |                |               |  |  |  |
|-------------------------|----------------------------------|------------------------------------|--------------------------|--------------|----------------|---------------|--|--|--|
| Menu                    | 🏫 Home 🕜 My Dashboard 🕞 Sign Out |                                    |                          |              |                |               |  |  |  |
| Work Items              |                                  |                                    |                          |              |                |               |  |  |  |
| Appointments            |                                  | <b>P</b> <sup>2</sup> - 1 <b>N</b> |                          |              |                |               |  |  |  |
| Online Surveys          | <u>Login Name</u>                | <u>First Name</u>                  | Last Name                | Last 4 SSN   | Include App ID | Action        |  |  |  |
| Communications          | BWILLIAMS0004                    | Bill                               | Williams                 | 0004         | 366202         | Remove        |  |  |  |
| Messages                | JTORRES1234                      | Jesse                              | Torres                   | 3103         | 366511         | <u>Remove</u> |  |  |  |
| Correspondence          | TDRAPE0104                       | Tom                                | Drape                    | 4010         | 367107         | Remove        |  |  |  |
| Alerts                  | SSANTA1100                       | Sandra                             | Santa                    | 1100         | 367274         | Remove        |  |  |  |
| Email Log               |                                  |                                    |                          |              |                |               |  |  |  |
| Templates               |                                  |                                    | Page 1 -                 | of 1 본 🕅     |                | Rows 25 -     |  |  |  |
| Job Order Skill Sets    |                                  |                                    |                          |              |                |               |  |  |  |
| Job Order Templates     |                                  |                                    | [Search For In           | dividuals]   |                |               |  |  |  |
| Communication Templates |                                  |                                    | Save                     | Cancel       |                |               |  |  |  |
| Case Note Templates     |                                  |                                    |                          |              |                |               |  |  |  |
| Search List             |                                  |                                    |                          |              |                |               |  |  |  |